# スタートアップガイド

startupguide

# 一 目次 一

| 1. はじめに                                      | 2  |
|----------------------------------------------|----|
| 2. CONTROL PANEL にログインするには                   | 2  |
| 3. ホスティングの設定                                 | 3  |
| 3.1 ウェブホスティングを利用する場合の設定方法                    |    |
| 3.2 メールホスティングを利用する場合の設定方法                    | 9  |
| 4. ウェブコンテンツのアップロードについて                       |    |
| 4.1 FTP アカウントのパスワード変更方法                      |    |
| 4.2 FTP クライアントを使用したウェブコンテンツのアップロード方法         |    |
| 4.3 Internet Explorer を使用したウェブコンテンツのアップロード方法 |    |
| 5. ドメインについて                                  |    |
| 5.1 マルチサイトの設定                                |    |
| 5.2 サブドメインの追加                                | 22 |
| 6. メールの設定                                    | 26 |
| 6.1 メールアドレス作成方法                              |    |
| 6.2 メールクライアントの設定方法                           |    |

# 1. はじめに

この度はホスティングサービスにお申し込みいただきまして誠にありがとうございます。 お客さまのアカウント設定が完了いたしますと、登録証が届きます。

※アカウント設定完了後に届く登録証には、CONTROL PANEL のログイン情報とドメイン名が 記載されております。

CONTROL PANEL のログイン情報

URL: CONTROL PANEL の URL が表示されます ユーザー名: ログインIDが表示されます パスワード: お客様のパスワードが表示されます

ご利用いただけるドメイン名 お客様のドメイン名が表示されます。

アカウント設定完了後に届く登録証に記載の CONTROL PANEL よりログインしていただき、 最初にホスティングの設定を行っていただく必要がございます。

## 2. CONTROL PANEL にログインするには

1) CONTROL PANEL にアクセスする場合には、アカウント設定完了後に届く登録証に記載されている URL にアクセスします。

2) URLを開くと、以下のログイン画面が表示されます。 [ユーザー名] と[パスワード] を入力後、[ログイン] をクリックして下さい。

| ログイン  |                                        |
|-------|----------------------------------------|
|       |                                        |
| ユーザー名 |                                        |
| バスワード |                                        |
| 言語    | 日本語                                    |
|       | <b>ログイン</b><br>パ <del>スラードを忘れた場合</del> |
|       | リスフートを忘れた場合                            |

※言語の設定は、日本語と英語を選択することができます(標準では日本語で表示されます。)

3) ログインすると、CONTROL PANEL のメニュー画面が表示されます。

| 契約 Hosting:0000000 V                                                                                                    | 契約者 (アカウント ID:000000)                                                                                                    |
|----------------------------------------------------------------------------------------------------|----------------------------------------------------------------------------------------------------|
| ホーム、ユーザー、ウェブサイト・パール、追加サービス                                                                                                    | アカウント ログアウト                                                                                                    |
| ホーム                                                                                                    | 国家 ID: 2.11.11.01<br>リフレッシュ                                                                                                    |
| サービス協報<br>数約 Hosting (ID:0000000)<br>Diskspace [Qmail] 10 KB / 20 GB を使用<br>Diskspace [Urchin] 10 KB / 500 MB を使用<br>Diskspace [WEB] 10 GB を使用<br>WEB Hosting 11 unit のうち 0 unit を使用<br><u>リノース使用量 -</u> | - アカウント<br>アカウントとアカウント管理者を管理します。<br>▶ 管理者<br>▶ <u>ホスティング契約</u><br>ちっと見る →<br>ユーザー -<br>このセクションでは、サービスユーザーの管理機能を提供します。サービスユーザー<br>の契約サービスへのアクセス管理と表示ができます。 |
| 「メール<br>このセクションではメールに関する全般的な設定を行えます。<br>▶ 新しいメールボックスを追加<br>ト メールボックス<br>つ コンプサ 小 -                                                                                                    |                                                                                                    |
| このセクションではウェブサイトの設定/管理を行うことができます。<br>example.com<br>▶ ウェブサイト管理<br>もっと見る                                                                                                    |                                                                                                    |
| は加サービス-<br>ここで、現在の契約用の特別な機能を管理できます。<br>ト <u>データペース</u> ト <u>AWState ウェブ統計</u><br>ト <u>パックアップ</u><br>もっと見る →                                                                                              |                                                                                                    |

# 3. ホスティングの設定

ご利用いただくには、ホスティングの設定が必要です。

1) CONTROL PANEL のトップページ画面から [ドメイン名] の [ドメイン管理] をクリックします。

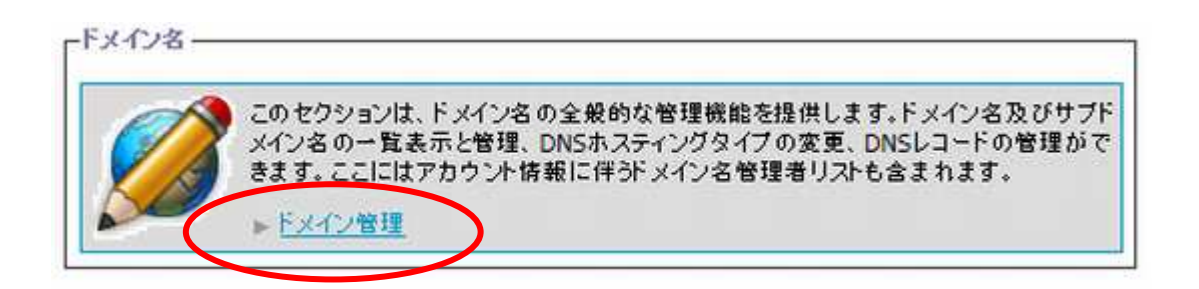

2) [ドメイン名] の一覧が表示されます。[ドメイン名] をクリックします。

| <mark>ግ <mark>ሕ-</mark>ፈ<br/>ドメイ:</mark> | ン管理         |             |                    |           |                      |                                                                                                    | 画画 ID: 2.11.11.01<br>リフレッシュ      |
|------------------------------------------|-------------|-------------|--------------------|-----------|----------------------|----------------------------------------------------------------------------------------------------|----------------------------------|
| ドメインおよび                                  | サブドメインのホスラ  | ティングサービスを管理 | します。               |           |                      | この欄が空白の場合                                                                                                    |                                  |
| 换索对象:                                    | ID          | ドメイン名       | ウェブホ <i>ス</i> ティング | メールホスティング | 同期 有効<br>すべて ✔ すべて ✔ | ホスティングの追加を<br>必要があります。                                                                                                    | エコン 果をりセット                       |
| 新規サプドメイ                                  | (ンを追加       | N/          |                    |           |                      | 7/                                                                                                    | ページごとの主示件数・25.50.100             |
| ID                                       | ドックボー       |             | ウェブホスティング          |           | メールホステイング            | 同期                                                                                                    | イーシビビの設示件数,25 <u>50100</u><br>有効 |
| 00000                                    | example.com |             |                    |           |                      | 1 de la constante de la constante de la consta | 🙆 ILU                            |
| 合計 1 件                                   |             |             |                    |           |                      |                                                                                                    | ページごとの表示件数: 25 <u>50 100</u>     |

## 3) 利用するホスティング項目の **[ホスティングを追加する]** をクリックします。 次の項目でそれぞれの追加方法を説明します。

| example.com  | 理        |                   |             | 25 ID             | : 2.11.11.<br>リフレッシ |
|--------------|----------|-------------------|-------------|-------------------|---------------------|
| 概要 DNS管理     |          |                   |             |                   |                     |
| 全般           |          |                   |             |                   |                     |
| D            | 00000    |                   |             |                   |                     |
| 5 m          | example. | com               |             |                   |                     |
| 刵期           | 🥝 はい     |                   |             |                   |                     |
| テン管理機能       | ◎有効      |                   |             |                   |                     |
| <b>扁</b> 集   |          |                   |             |                   |                     |
| ホスティングサービスー  |          |                   |             |                   |                     |
| ホスティングサービス:  | ステータス    | 契約                | ロケーション リンク  | こちらをクリック          |                     |
| DNS ホスティング ( | 0 81     |                   | 詳細の表示       |                   |                     |
| ウェブホスティング (  | ● 未インオー1 | b <mark>ii</mark> | ホスティングを追加する |                   |                     |
| メールホスティング (  | 🛛 未インストー | μ.                | ホスティングを追加する |                   |                     |
|              |          |                   |             |                   |                     |
|              |          |                   |             | メールホスティングを利用する場合は |                     |
|              |          |                   |             | こちらをクリック          |                     |

# 3.1 ウェブホスティングを利用する場合の設定方法

1) ウェブホスティングを利用するには、ウェブホスティング項目の [ホスティングを追加する] をクリックします。

| 「ホスティングサービス | z          |             |
|-------------|------------|-------------|
| ホスティングサービン  | ス ステータス 契約 | ロケーション リンク  |
| DNS ホスティング  | 🕜 同期       | 詳細の表示       |
| ウェブホスティング   | ◎ 未インストール  | ホスティングを追加する |
| メールホスティング   | ◎ 未インストール  | ホスティンクを追加する |

2) ホスティングに「ウェブサイト(Microsoft IIS)」が表示されていることを確認し[次へ]をクリックします。

|                  | <u>ホーム</u> » <u>ドメイン管理</u> » <u>example.com</u><br>つ<br>ウェブホスティングを追加 |                                       |  |  |
|------------------|----------------------------------------------------------------------|---------------------------------------|--|--|
|                  | ウェブホスティング ――                                                         |                                       |  |  |
|                  | ホスティング<br>契約                                                         | ウェブサイト (Microsoft IIS)<br>Hosting ( ) |  |  |
| $\left( \right)$ | <b>次へ &gt;&gt;</b> キャンセル                                             |                                       |  |  |

 ドキュメントルートの場所へのパスを指定し[次へ]をクリックします。
 (ドメイン・サブドメインを追加する場合は、任意のディレクトリ名を入力します。標準ではドメイン名のディレクトリが wwwrootの下に作成されます。)

| <mark>オーム » ドン</mark><br>ウェブホス | <u>ホーム</u> » <u>ドメイン管理</u> » example.com<br><b>ウェブホスティングを追加</b> |   |  |  |  |  |
|--------------------------------|-----------------------------------------------------------------|---|--|--|--|--|
| 「<br>「 <sup>ウェブスペース設)</sup>    | Ê                                                               | ] |  |  |  |  |
| ウェブスペース                        | ウェブスペース 122627 (IIS 6.0)<br>example.com                         |   |  |  |  |  |
| 場所                             | (サプドメインのドキュメントルートとして指定したディレクトリ(パス)がなかった場合には、自動的にパスが作成されます。)     |   |  |  |  |  |
| << 戻る                          | <b>次へ&gt;&gt;</b> 年ヤンセル                                         |   |  |  |  |  |

## 4) IP アドレスの選択画面が表示されます。 [次へ] をクリックします。

| <u>ホーム</u> » <u>ドメイン管理</u> » <u>example.com</u> | 国家 10: 2.72.11.71 |
|-------------------------------------------------|-------------------|
| つ ウェブホスティングを追加                                  | リフレッシュ            |
|                                                 |                   |

IP アドレスを介して使用可能なウェブサイトを作成するには、ウェブサイト用の専用 IP アドレスを選択して、「専用 IP アドレスを介してウェブサイトにアクセスします」チェックボックスを選択してください

| ┌ ウェブサ 小の設定 |      |       |  |  |  |
|-------------|------|-------|--|--|--|
| IP アドレスタイプ  | 共用   |       |  |  |  |
| << 戻る       | 次ヘ>> | キャンセル |  |  |  |

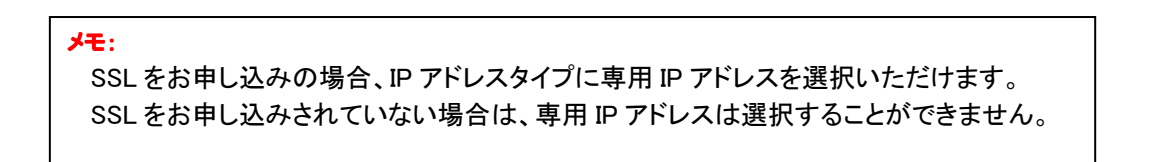

5) ウェブサイトの構成パラメータを設定する画面が表示されます。 「ウェブサイト構成」では利用される項目にチェックもしくはドロップダウンリストで選択します。

「FTP構成」では FTP アカウントを利用される場合はチェックを入れて、パスワードを設定します。

※利用されない場合はチェックを入れなくても構いません

両方とも後から設定できます。FTP に関しては後述します。 [次へ]をクリックします。

| _ | <u>4-4</u> | » F | メイン管理 | » | example.com |
|---|------------|-----|-------|---|-------------|
|   | 新しい        | ッウ  | ェブスペ  | - | スを追加        |

回面 ID: 2.72.11.66 リフレッシュ

ウェブサイトの構成パラメータを入力してください。

| ロウェブサ 小 パラメーターーー                                                        |                        |
|-------------------------------------------------------------------------|------------------------|
| ドメイン名<br>IIS のパージョン                                                     | example.com<br>IIS 6.0 |
| ウェブサ 小禅成                                                                |                        |
| SSI のサポート<br>PHPのサポート<br>ActivePerl のサポート<br>ASP のサポート<br>ASP.NET のサポート | ☐<br>177               |
| FTP 構成<br>FTP のサポート<br><< 戻る 次へ                                         | >><br>年キンセル            |

6)トラフィックとディスクスペースのリソースを選択する画面が表示されます。 「リソース」のドロップダウンリストで「Discspace for IIS()および Traffic()」を選択し、 [次へ]をクリックします。

画面 ID: 2.72.11.63 リフレッシュ

トラフィックとディスクスペースのリソースを選択してください

| リソース       | Diskspace for IIS ( | ) および Traffic ( ) 💽 |  |
|------------|---------------------|---------------------|--|
| ₹ <b>る</b> | 次へ >>   トャンセル       |                     |  |

# 7) 確認画面が表示されます。設定した内容を確認し [完了] をクリックします。

| ↑ ホーム » ドメン管理     ・・・・・・・・・・・・・・・・・・・・・・・・・・・・・・・・・                                                                                      | » <u>example.com</u><br>ずを追加                                               | 画面 ID: 2.11.11.57<br><u>リフレッシュ</u> |
|----------------------------------------------------------------------------------------------------|----------------------------------------------------------------------------|------------------------------------|
| ホスティング作成の構                                                                                                    | 要 ウェブサイト (Microsoft IIS) のホスティングを提供する準備ができました。入力した構成パラメータに間違いがないか確認してください。 |                                    |
| - ウェブスペース設定                                                                                                    |                                                                            |                                    |
| ウェブスペース<br>場所                                                                                                    | 新規<br>example.com                                                          |                                    |
| -ウェブサイトバラメータ                                                                                                    |                                                                            |                                    |
| ドメイン名<br>IISのバージョン                                                                                                    | example.com<br>IIS 6.0                                                     |                                    |
| - ウェブサ・仆構成                                                                                                    |                                                                            |                                    |
| SSI ው <del>ህポ</del> ート<br>PHPው <del>ህポー</del> ト<br>ActivePerl ው <del>リポ</del> ート<br>ASP ው <del>ህポ</del> ート<br>ASP.NET ው <del>ህポ</del> ート | ○オフ<br>○オフ<br>○オフ<br>○オフ<br>○オフ                                            |                                    |
| -FTP 構成                                                                                                    | ©オフ                                                                        |                                    |
| <<戻る 完                                                                                                    | 7 キャンセル                                                                    |                                    |

8) 全般の「同期」、ホスティングサービスの「DNS ホスティング」、「ウェブホスティング」の「ステータス」の3項目が、 黄色のステータスランプから緑色のステータスランプに変わると、ご利用いただけます。 (ステータスランプは自動では変わりません。右上の[リフレッシュ] をクリックするとステータスランプが変わります。)

| <u>ホーム</u> » <u>ドメイン管理</u><br>example.com                                                                           |                                                                                                    |
|----------------------------------------------------------------------------------------------------|----------------------------------------------------------------------------------------------------|
| 概要 DNS管理 ウェブ管理                                                                                                    |                                                                                                    |
| セクションではウェブサイトの設定/管理を行うことが                                                                                           | rəzər.                                                                                                    |
| リェブサイトツールー                                                                                                    |                                                                                                    |
| ファイルマネージャ<br>ファイルとディレクトリの管理                                                                                         | りェブサイト管理者<br>このページを使用して、このウェブサイトを管理できる<br>サービスユーザーを構成します。<br>ウェブサイトの設定<br>このセクションではウェブサイトの設定/管理を行うことが<br>できます。 |
| <ul> <li>サイトアブリケーション</li> <li>新しいアブリケーションをインストールし、 既存の<br/>ケーションを管理します。</li> </ul>                                  | アプリ その他のツール                                                                                                    |
| 上殿 ————————————————————————————————————                                                                             |                                                                                                    |
| D 00000                                                                                                    |                                                                                                    |
| 前 http://example.com日                                                                                               |                                                                                                    |
|                                                                                                    |                                                                                                    |
| ホスティングサービス                                                                                                    | 0                                                                                                    |
| ホスティングサービス ステータス 契約                                                                                                 | 🖉 同期 🙀 👘                                                                                                    |
| ONS ホスティング ① 更新中 Hosting (0                                                                                         | 000000) 詳細の表示                                                                                                  |
| ウェブホスティング ① 東新山 Hosting (0                                                                                          | 000000) /www.root/example.com 詳細の表示                                                                            |
| メールホスティング 〇 キィンフトール                                                                                                 | ▲ ホスティングを追加する                                                                                                  |
|                                                                                                    |                                                                                                    |
| レテンジ管理                                                                                                    |                                                                                                    |
|                                                                                                    | Darallale Diack Sitebuilder 4 5 左方効化                                                                           |
| 警告 Parallels Plesk Sitebuilder 4.5 for Windov<br>Default.htm が index.html より優先され、モジ :<br>index.html より優先される必要があります。 | rsでは、静的コンテンツが含まれるサイトでは<br>Lールが含まれるサイトでは Defaultaspx が                                                          |
| ≴建 ○無効                                                                                                    |                                                                                                    |
| フェブ統計                                                                                                    |                                                                                                    |
|                                                                                                    | ● Awstatsをこのドメインにインフトール                                                                                        |
| AMSTATS MACH UKL                                                                                                    |                                                                                                    |

※注意 同期ステータスが有効(緑色)に変わるまで、約1分~10分程度かかります。

## 3.2 メールホスティングを利用する場合の設定方法

1) メールホスティングを利用するには、ホスティングサービス項目の[ホスティングを追加する]をクリックします。

| -ホスティングサービス - |           |                    |
|---------------|-----------|--------------------|
| ホスティングサービス    | ステータス 契約  | 約 ロケーション リンク       |
| DNS ホスティング    | 🕝 同期      | <u>詳細の表示</u>       |
| ウェブホスティング     | ◎ 未インオール  | ホスティングを追加する        |
| メールホスティング     | ◎ 未インストール | <u>ホスティングを追加する</u> |

2) メールホスティングに「Qmail」が表示されていることを確認し[次へ]をクリックします。

| <mark>↑ <u>≭−</u>ム » <u>ドメイ</u><br/><b>↑</b> メールホステ</mark> | /管理 » example.com<br>ティングを追加 | 四面 ID: 2.11.11.53<br>リノレッシュ |
|------------------------------------------------------------|------------------------------|-----------------------------|
| 「メールホスティング<br>ホスティング<br>契約                                 | qmail                        |                             |
| <b>次</b> へ >> キャ                                           | ンセル                          |                             |

3) [完了] をクリックします。

| <u>ホーム</u>                            | 回番 ID: 2.11.11.57<br>リフレッシュ |
|---------------------------------------|-----------------------------|
| ◇ ホスティング作成の概要 メールホスティングを作成する準備が整いました。 |                             |
| <<戻る (完了) キャンセル                       |                             |

4) 全般の「同期」、ホスティングサービスのメールホスティングの「ステータス」の2項目が、 黄色のステータスランプから緑色のステータスランプに変わると、ご利用いただけます。 (ステータスランプは自動では変わりません。右上の[リフレッシュ] をクリックするとステータスランプが変わります。)

| example.com                                                                                                    | די ג'ייג' ג'ייג'ייג'ייג'ייג'ייג'ייג'ייג'י                                                                                                    |
|----------------------------------------------------------------------------------------------------|----------------------------------------------------------------------------------------------------|
| 概要 DNS管理 ウェブ管理 メール                                                                                                    |                                                                                                    |
| )セクションではウェブサイトの設定/管理を行うことができま                                                                                                    | 3.                                                                                                    |
| ንェブサ-Ռ ୬~ ル                                                                                                    |                                                                                                    |
| ファイルマネージャ<br>ファイルとディレクトリの管理                                                                                                    | ウェブサイト管理者<br>このページを使用して、このウェブサイトを管理できる<br>サービスユーザーを構成します。<br>ウェブサイトの設定<br>ウェブサイトの設定<br>クロイグサイトの設定<br>このセクションではウェブサイトの設定/管理を行うことが<br>できます。                                                                                                    |
| サイトアプリケーション<br>新しいアプリケーションをインストールし、既存のアプ<br>ケーションを管理します。                                                                                                    | リ その他のツール                                                                                                    |
| 上 <i>殿</i> ————                                                                                                    |                                                                                                    |
| 00000                                                                                                    |                                                                                                    |
| **                                                                                                    |                                                                                                    |
| )<br>)<br>前<br>した<br>に<br>が<br>した<br>に<br>な<br>の<br>日<br>の<br>日<br>の<br>日<br>の<br>日<br>の<br>日<br>の<br>日<br>の<br>日<br>の<br>の<br>日<br>の<br>の<br>日<br>の<br>の<br>日<br>の<br>の<br>日<br>の<br>の<br>日<br>の<br>の<br>日<br>の<br>の<br>日<br>の<br>の<br>日<br>の<br>の<br>日<br>の<br>の<br>日<br>の<br>の<br>の<br>日<br>の<br>の<br>の<br>日<br>の<br>の<br>の<br>日<br>の<br>の<br>の<br>の<br>日<br>の<br>の<br>の<br>日<br>の<br>の<br>の<br>日<br>の<br>の<br>の<br>日<br>の<br>の<br>の<br>の<br>の<br>の<br>の<br>の<br>の<br>の<br>の<br>の<br>の                                                                                                    |                                                                                                    |
| 対 bttp://evample.com 調 () いいえ                                                                                                    |                                                                                                    |
|                                                                                                    | ↓ ② IJU1<br>ケーション リンク                                                                                                    |
| <ul> <li>新</li> <li>http://example.com</li> <li>期</li> <li>いいえ</li> <li>いいえ</li> <li>ホスティングサービス ステータス 契約</li> <li>ロイ</li> <li>DNS ホスティング</li> <li>回期 Hosting (0000000)</li> </ul>                                                                                                    | ↓ ⓒ I J L I<br>ケーション リンク<br>詳細の表示                                                                                                    |
| 計 http://example.com は の の の の の の の の の の の の の の の の の の                                                                                                    | ↓ ② はい<br>ケーション リンク<br>詳細の表示<br>www.root/example.com 詳細の表示                                                                                                    |
| <ul> <li>         ・          ・         ・         ・</li></ul>                                                                                                    | ↓ ⓒ I 값 い<br>ケーション リンク<br>詳細の表示<br>www.root/example.com 詳細の表示<br>詳細の表示                                                                                                    |
| は<br>対<br>はたい/example.conf<br>はいいえ<br>れスティングサービス ステータス 契約 ロー<br>たスティングサービス ステータス 契約 ロー<br>たスティング ② 同期 Hosting (0000000)<br>クェブホスティング ③ 同期 Hosting (0000000) /w<br>ペールホスティング ③ 更新中 Hosting (0000000) /w                                                                                                    | ↓ ⓒ I J, 1<br>ケーション リンク<br>詳細の表示<br>WWF00t/example.com 詳細の表示<br>詳細の表示<br>詳細の表示                                                                                                    |
| M http://example.com     Im     I | ★-ション リンク<br>詳細の表示<br>www.cot/example.com 詳細の表示<br>詳細の表示 ○ 同期 ● Parallels Plesk Sitebuilder 4.5 を有効化                                                                                                    |
|                                                                                                    | ケーション<br>ケーション<br>ゲーション<br>ゲーション<br>ジーン<br>ジーン<br>シーン<br>シーン<br>・<br>ン<br>・<br>ン<br>ー<br>ン<br>ー<br>ン<br>・<br>ン<br>ー<br>ン<br>ー<br>ー<br>ン<br>ー<br>ー<br>ン<br>ー<br>ー |
| <ul> <li></li></ul>                                                                                                    | ◆<br>ケーション リンク 単細の表示 www.root/example.com 単細の表示 単細の表示 単細の表示 単細の表示<br>単細の表示<br>「                                                                                                    |
|                                                                                                    | ◆<br>ケーション<br>WWroot/example.com<br>詳細の表示<br>詳細の表示<br>詳細の表示<br>詳細の表示<br>詳細の表示<br>詳細の表示<br>詳細の表示<br>詳細の表示<br>詳細の表示<br>詳細の表示<br>詳細の表示<br>詳細の表示<br>詳細の表示<br>詳細の表示<br>詳細の表示<br>詳細の表示<br>詳細の表示<br>詳細の表示<br>詳細の表示<br>詳細の表示<br>詳細の表示<br>詳細の表示<br>詳細の表示<br>詳細の表示<br>詳細の表示<br>詳細の表示<br>詳細の表示<br>詳細の表示<br>詳細の表示<br>詳細の表示                                                                                                    |

| ※注意                                   |
|---------------------------------------|
| 同期ステータスが有効(緑色) に変わるまで、約1分~10分程度かかります。 |

# 4. ウェブコンテンツのアップロードについて

#### 4.1 FTP アカウントの設定方法

ウェブコンテンツをサーバーへアップロードする場合、最初に FTP アカウントの設定を行う必要があります。 ※3.1 で「FTPのサポート」にチェックを入れている場合はこの操作は不要です。

1) ウェブサイトの、[ウェブサイト管理]をクリックし、[ウェブサイトの設定]をクリックします。

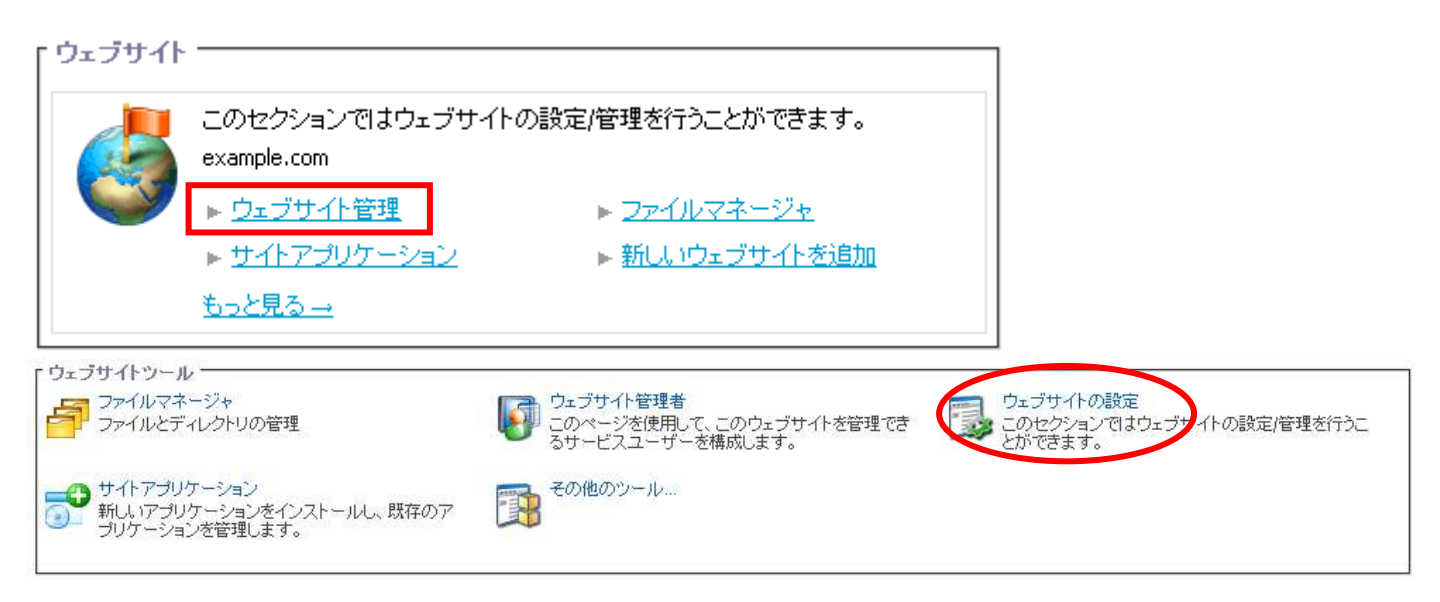

2) ウェブサイトの設定を行う画面が表示されます。左下の[編集]をクリックします。

|                                            |                         | ]             |                |  |
|--------------------------------------------|-------------------------|---------------|----------------|--|
| 概要 パフォーマンス                                 |                         | フーペーシ MIMEタイプ | IISアプリケーションブール |  |
| 基本設定                                       |                         |               |                |  |
| 名前                                         | <b>G</b> *              |               |                |  |
| 状態                                         | ⑦開始                     |               |                |  |
| SSI のサポート                                  | ⊘#7                     |               |                |  |
|                                            | Ø オン <u>テスト</u> 母→      |               |                |  |
| PHPの サポート                                  | ISAPI extentionとして実行中   |               |                |  |
| ActivePerl のサポート                           | <b>⊘</b> <del>7</del> 7 |               |                |  |
| ASPのサポート                                   | © <del>1</del> 7        |               |                |  |
|                                            | Ø オン <u>テスト</u> B→      |               |                |  |
| ASP.NET のサポート                              | ASP.NET 2.0 が有効になりました   |               |                |  |
| FTP 補成 ··································· |                         |               |                |  |
| FTP መዛ ポート                                 | 0 #7                    |               |                |  |

3) ウェブサイトの基本設定と FTP の設定を行う画面が表示されます。

| 概要 パコ        | 7オーマンス     | ログ             | デフォルトドキュメント                  | エラーページ               | MIME タイプ               | IIS アプリケーショ                 | シブール                     |                             |                             |      |
|--------------|------------|----------------|------------------------------|----------------------|------------------------|-----------------------------|--------------------------|-----------------------------|-----------------------------|------|
| 基本設定 ——      |            |                |                              |                      |                        |                             |                          |                             |                             |      |
| 名前           |            | Ť              | ⊡→                           |                      |                        |                             |                          |                             |                             |      |
| 状態           |            | ⊘開始            |                              |                      |                        |                             |                          |                             |                             |      |
| SSI のサポート    | -          |                |                              |                      |                        |                             |                          |                             |                             |      |
| PHPのサポート     | •          | ISAPI e        | xtentionとして実行                | ~                    |                        |                             |                          |                             |                             |      |
| ActivePerl の | サポート       |                |                              |                      |                        |                             |                          |                             |                             |      |
| ASPのサポー      | ٢          |                |                              |                      |                        |                             |                          |                             |                             |      |
| ASP.NET のり   | ボート        | ASP.NE         | T 2.0 🗸                      |                      |                        |                             |                          |                             |                             |      |
| FTD 襟sti     |            |                |                              |                      |                        |                             |                          |                             |                             |      |
| ✓ FTP のサポ    | ~ <b>h</b> |                |                              |                      |                        |                             |                          |                             |                             |      |
| ログイン名        |            | w00012         | 345                          |                      |                        |                             |                          |                             |                             |      |
| パスワード        |            | •••••          |                              |                      |                        |                             |                          |                             |                             |      |
|              |            |                |                              |                      |                        |                             |                          |                             |                             |      |
| パスワードの確      | 110        | (パスワー<br>(アルファ | -ドについては自動生成機<br>ペット大文字、アルファベ | 能による登録を挑<br>外小文字、数字、 | 推奨しております。日<br>特殊文字が利用可 | E意 パスワード登録の『<br>能)また、アカウント部 | 緊は、「4種類以上」<br>分、ドメイン部分と! | の文字を組み合わせた[{<br>重複する文字列の利用は | 文字以上  である 必要があ<br>お控えください。) | ります。 |
|              |            | -              |                              |                      |                        |                             |                          |                             |                             |      |
|              |            | 新しい            | パスワードを生成                     |                      |                        |                             |                          |                             |                             |      |

(1) FTP のサポート欄のチェックボックスにチェックが入っていることを確認します。 (このチェックが外れていると FTP 接続ができません。)

(2) 新しいパスワードを入力します。

[パスワード] 欄に新しいパスワードを入力します。

([新しいパスワードを生成]をクリックするとランダムなパスワードが生成されます。)

(3) [送信] をクリックします。

メモ:
 FTP の設定欄に表示されているログイン名と設定したパスワードを使用し FTP 接続することができます。
 (パスワードを忘れた場合は、新しいパスワードで上書きします。)

# 4.2 FTP クライアントを使用したウェブコンテンツのアップロード方法

ウェブサーバーにファイルを転送するプロセスを "**FTP**" (File Transport Protocol)と呼びます。 お客様のウェブコンテンツをパソコン上にて作成・編集し、ご契約いただいたウェブ領域にアップロードすることにより、 お客様のウェブサイトがインターネットからアクセスできるようになります。

フリーソフトの Windows 用 FTP クライアントソフト「FFFTP」を利用したファイル転送方法を説明いたします。

FFFTP 入手先 (Vector) http://www.vector.co.jp/soft/win95/net/se061839.html

1) FFFTP を起動すると最初にホストー覧ウィンドウが表示されます、[新規ホスト] をクリックしてください。

| 1            | 新規ホスト(N)  |
|--------------|-----------|
|              | 新規グループ(G) |
|              |           |
|              | C)        |
|              | 肖邶余(D)    |
|              |           |
| 接続(S) 閉じる(O) | ヘルプ       |

## 2) [ホストの設定] ウインドウが開きます。

| ホストの設定<br>基本 拡張 文字      | ホストの名前を入力します。<br>ここは自分の好みで自由に<br>コード ダイアル 入力して構いません。 機能 |
|-------------------------|---------------------------------------------------------|
| ホストの設定名(T)              | ホスト名(アドレス)(N) FTP サーバーの IP アドレスを入力します。                  |
| ユーザー名(U)<br>-カルのネフカ期フォル | パスワード/パスフレーズ(P)<br>anonymous<br>ダ(L) パスワードを入力します。       |
| ユーザー名を入力します。            | R) パスワードを入力します                                          |
| お客様の[ログイン名]を            | 現在のフォルダ                                                 |
| 人力してください。               | とフォルダを次回の初期フォルダとする(F)                                   |
|                         | OK キャンセル ヘルプ                                            |

## ※ FTP サーバーの IP アドレスについて

CONTROL PANEL のホームの、**[ウェブサイト]**の**[ウェブサイト管理]**クリックし、**[ウェブサイトの設定]**をクリックする。 ウェブサイトの設定を行う [概要] セクションの FTP の構成欄に表示されている **[FTP の URL]** 欄に、 IP アドレスが表示されます。この IP アドレスで、FTP クライアントを利用した FTP 接続が可能です。

| FTP 構成    |                       |  |
|-----------|-----------------------|--|
| FTP のサポート | ②オン                   |  |
| FTP の URL | <u>ftp://125.206.</u> |  |
| ログイン名     | w00                   |  |
| パスワード     | ****                  |  |

#### 3) ホストに接続します。

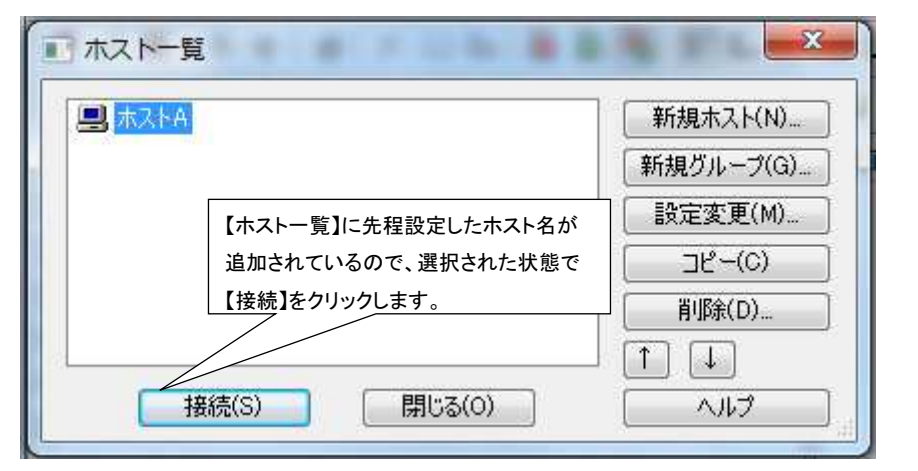

#### 4) お客様が契約されているウェブサーバーのウェブサイトが右側に一覧表示されます。

| 聞きホストA (*) - FFFTP    |                      |                                                          |                         |                                                                                                    |                     |             | x     |
|-----------------------|----------------------|----------------------------------------------------------|-------------------------|----------------------------------------------------------------------------------------------------|---------------------|-------------|-------|
| 接続(F) コマンド(C) ブ       | ックマーク(B) 表示          | (V) ツーノ                                                  | レ(T) オフ                 | 「ション(0) ヘルプ(H                                                                                                    | I)                  |             |       |
| 🖊 🖇 💥   🖊 🛧   省       | )   X 🖸 🗳   🗎        | B 🖪 🤅                                                    | S <sup>31</sup> Euc Jis | $U_8^{\text{TF}} \hspace{0.1 cm} U_8^{\hspace{0.1 cm} \text{B}} \hspace{0.1 cm} \big  \hspace{0.1 cm} S_{\hspace{0.1 cm} \text{S}}^{\text{JI}} \hspace{0.1 cm} E_{\text{JC}} \hspace{0.1 cm} J_{\text{IS}}$ | U 🖁 U 🖁 🔳 🕅 🛛 🖉 🛛 📗 |             |       |
| 🔁 🗃 C:¥Program Fil    | es (x86)¥ffftp       |                                                          | Ŧ                       | 1 🗈 🗃 🛛 🖊                                                                                                    |                     |             |       |
| 名前                    | 日付                   | サイズ                                                      | 種類                      | 名前                                                                                                    | 日付                  | サイズ         | 種     |
| 🗅 epuninst.exe        | 2014/04/14 13:28     | 140,439                                                  | exe                     | 🗀 anonftp                                                                                                    | 2014/05/29 10:42    | <dir></dir> |       |
|                       | 2013/02/23 17:48     | 446,368                                                  | C                       | errdocs                                                                                                    | 2014/05/29 10:42    | <dir></dir> |       |
| FFFTP.exe             | 2013/02/23 17:48     | 600,064                                                  | exe                     | 🛅 logs                                                                                                    | 2014/05/29 10:43    | <dir></dir> |       |
| FFFTP.txt             | 2013/02/23 17:48     | 14,061                                                   | txt                     | 🗀 private                                                                                                    | 2014/05/29 10:42    | <dir></dir> |       |
| FFFTP_hpnonstop.txt   | 2013/02/23 17:48     | 2,311                                                    | txt                     | 🗀 siteapps                                                                                                    | 2014/05/29 10:42    | <dir></dir> |       |
| 🖹 history.txt         | 2013/02/23 17:48     | 58,116                                                   | txt                     | Statistics                                                                                                    | 2014/05/29 10:42    | <dir></dir> |       |
| 🗅 libeay32.dll        | 2013/02/23 17:48     | 1,178,                                                   | dll                     | 🧰 temp                                                                                                    | 2014/05/29 10:42    | <dir></dir> |       |
| Microsoft.VC90.CR     | 2013/02/23 17:48     | 381                                                      | m                       | 🗀 wwwroot                                                                                                    | 2014/05/29 10:43    | <dir></dir> |       |
| 🗅 msvcr90.dll         | 2013/02/23 17:48     | 655,872                                                  | dll                     | allowing to end and in the section of                                                                                                    |                     |             |       |
| 🗅 ssl.pem             | 2013/02/23 17:48     | 251,338                                                  | р                       |                                                                                                    |                     |             |       |
| 🗅 ssleay32.dll        | 2013/02/23 17:48     | 269,824                                                  | dll                     |                                                                                                    |                     |             |       |
|                       |                      |                                                          |                         |                                                                                                    | III                 |             | _     |
| >LIST                 | alaa adoo aa aa Ta   |                                                          |                         |                                                                                                    |                     |             | *     |
| 226 Transfer complete | aready open; Ir<br>> | anster sta                                               | ar ring.                |                                                                                                    |                     |             |       |
| ファイル一覧の取得(            | 。<br>は正常終了しまし        | /tz. (382                                                | ? Bytes)                |                                                                                                    |                     |             |       |
|                       |                      | 1990 <del>-</del> 1992-1992-1992-1992-1992-1992-1992-199 |                         |                                                                                                    |                     |             | -     |
| ローカル<br>選択0個(0 By     | /tes) ローカ            | ル空 42345                                                 | 6.76M Byt               | tes 転送待ちファイル                                                                                                    | 0個                  |             |       |
|                       | 210/2001191          |                                                          | THE REAL PROPERTY OF    |                                                                                                    | Subary all          |             | - adl |

注意: FTP クライアントソフトを使用してのアクセス権限の変更はできません。 ファイルやディレクトリーのアクセス権を変更する場合は、CONTROL PANEL の ファイルマネージャーを利用して変更します。

5) 左側のローカルのディレクトリから、右側の FTP サーバーのドキュメントルートへファイルをアップロードします。

| <b>晴</b> かホストA (*) - FF    | FTP                  |                   | 100.00                                                                                                    |                   | - <b>Ο</b> - Σ | c J   |
|----------------------------|----------------------|-------------------|----------------------------------------------------------------------------------------------------|-------------------|----------------|-------|
| 接続(F) コマンド                 | (C) ブックマーク(B)        | 表示(V) ツール(T)      | オプション(0) ヘルプ(H)                                                                                                    | 1                 |                |       |
| 🔰 💋 💥 😽                    | 🛧   👌   X 🗉 🖆        | A B 🐴 S3 E        | $J_{\text{IS}} \hspace{0.1 cm} U_8^{\text{TF}} \hspace{0.1 cm} U_8^{\text{B}} \hspace{0.1 cm} \big  \hspace{0.1 cm} S_{\text{S}}^{\text{JI}} \hspace{0.1 cm} E_{\text{JC}} \hspace{0.1 cm} J_{\text{IS}}$ | Uv Uv 🏾 🗐 🕅 🖉 🛛 🗓 | II 🔳 😫         | :   🤅 |
| 📔 🗃 🗃 🛛 C:¥WEB             | サイト用データ              |                   | 👻   🖭 🗃   /www.root                                                                                                    | /ドメイン名/           |                | •     |
| 名前                         | 日付                   | サイズ 種類            | 名前                                                                                                    | 日付                | サイズ            |       |
| 🗎 index.html.txt           | 2014/05/29 12:       | 54 58 txt         | 🗀 test                                                                                                    | 2014/05/29 10:42  | <dir></dir>    |       |
|                            |                      |                   | i tests                                                                                                    | 2014/05/29 10:42  | <dir></dir>    |       |
|                            |                      |                   | 🗅 1x1.gif                                                                                                    | 2014/05/29 10:42  | 43             | =     |
|                            |                      |                   | 🗅 banner.gif                                                                                                    | 2014/05/29 10:42  | 17,688         |       |
|                            |                      |                   | 🖹 index.html                                                                                                    | 2014/05/29 10:42  | 1,914          |       |
|                            |                      |                   | 🗅 index.wml                                                                                                    | 2014/05/29 10:42  | 527            |       |
|                            |                      |                   | 🗅 logo.gif                                                                                                    | 2014/05/29 10:42  | 2,995          |       |
|                            |                      |                   | 🗅 page.jpg                                                                                                    | 2014/05/29 10:42  | 8,044          |       |
|                            |                      |                   | 🗅 pb_pem.gif                                                                                                    | 2014/05/29 10:42  | 841            |       |
|                            |                      |                   | 🗅 pb_virt.gif                                                                                                    | 2014/05/29 10:42  | 930            |       |
|                            |                      |                   | B stvle.css                                                                                                    | 2014/05/29 10:42  | 6.822          | -     |
|                            |                      |                   |                                                                                                    |                   |                | _     |
| >LIST<br>125 Data conne    | ection already open; | Transfer starting |                                                                                                    |                   |                | ^     |
| ZZO Iranster co<br>ファイル一覧の | mpiete.<br>)取得は正常終了し | ました. (814 Byte    | s)                                                                                                    |                   |                |       |
| ー<br>ローカル 選択1個             | 圖(58 Bytes)          | ーカル空 423456.39M   | Bytes 転送待ちファイルの                                                                                                    | 個                 |                |       |

※転送モードについて

転送モードは、 
の自動判別が押されている状態でご利用いただくとファイルを自動判別して
ファイル毎に、アスキー転送・バイナリ転送を切り替えて転送します。

## 4.3 Internet Explorer を使用したウェブコンテンツのアップロード方法

Windows パソコンをご利用の場合、Internet Explorer を使用し FTP 接続することができます。

1) CONTROL PANEL にアクセスします。

ウェブサイトの、[ウェブサイト管理]をクリックし、[ウェブサイトの設定]をクリックします。

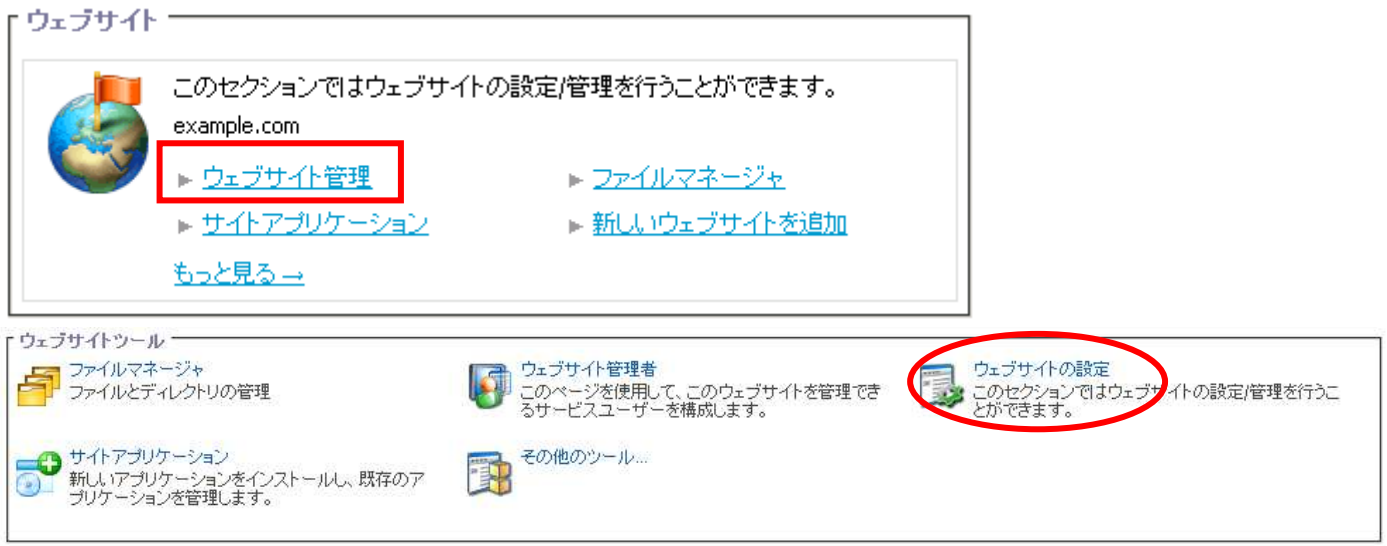

2) ウェブサイトの設定の [概要] タブの FTP 構成欄に表示されている FTP の URL をクリックします。

| FTP 構成    |                       |     |
|-----------|-----------------------|-----|
| FTP のサポート | ②オン                   |     |
| FTP の URL | <u>ftp://125.206.</u> | .⊟→ |
| ログイン名     | w00                   |     |
| パスワード     | ****                  |     |

3) ブラウザが起動し、お客様の契約されているウェブ領域に FTP 接続されます。

[wwwroot] のフォルダをクリックします。

| 🔯 ftp://125.206.         |        |                            |           |                  | _ 🗆 ×    |
|--------------------------|--------|----------------------------|-----------|------------------|----------|
| ファイル(E) 編集(E) 表示(V)      | お気に    | 入り(白) ツール(工) ヘルプ(土)        |           |                  | <b>.</b> |
| 🔇 戻る 🔹 🕥 🔹 🌮 検索          | : 🕑 7# | <i>μ</i> ğ <mark></mark> + |           |                  |          |
| アドレス(D) 👰 ftp://125.206. | 7      |                            |           |                  | 💌 🛃 移動   |
|                          |        | 名前 -                       | サイズ   種類  | 更新日時             | p        |
|                          |        | anonftp                    | ファイル フォルダ | 2014/05/29 10:42 | 1        |
| その他                      | *      | errdocs                    | ファイル フォルダ | 2014/05/29 10:42 |          |
| Transver Doublester      |        | 🛅 logs                     | ファイル フォルダ | 2014/05/29 10:43 |          |
| Internet Explorer        |        | 👝 private                  | ファイル フォルダ | 2014/05/29 10:42 |          |
| 🖰 71 FF1X2F              |        | 🛅 siteapps                 | ファイル フォルダ | 2014/05/29 10:42 |          |
| 📢 マイ ネットワーク              |        | a statistics               | ファイル フォルダ | 2014/05/29 10:42 |          |
|                          |        | temp                       | ファイル フォルダ | 2014/05/29 10:42 |          |
|                          |        | 🛅 www.root                 | ファイル フォルダ | 2014/05/29 10:43 |          |

4) ウェブコンテンツ用のデータをドラッグ&ドロップでアップロードします。

| 🏦 ftp://125.206. 👘 🖊     | www.root/ |                     |         |                | 96.<br>          |        |
|--------------------------|-----------|---------------------|---------|----------------|------------------|--------|
| ファイル(E) 編集(E) 表示(        | (1) お気に7  | (り(A) ツール(D) ヘルプ(H) |         |                |                  | 1      |
| 🔾 戻る 🔹 🕑 🔸 🍠 🔎 t         | 検索 🜔 フォ.  | ля 🛛 🔝 <del>-</del> |         |                |                  | 11     |
| アドレス(D) 👰 ftp://125.206. | /www      | root/               |         |                |                  | 💌 🛃 移動 |
|                          |           | 名前一                 | サイズ     | 種類             | 更新日時             |        |
| 9807-847/A               | 10        | 🔁 example.com       |         | ファイル フォルダ      | 2014/05/29 10:43 | alla - |
| その他                      | *         | 🛅 tests             |         | ファイル フォルダ      | 2014/05/29 10:42 |        |
| Co 195.906               |           | 💽 1×1 gif           | 43 /٢イト | GIF イメージ       | 2014/05/29 10:42 |        |
| <b>20.200</b> .          |           | 💽 banner gif        | 17.2 KB | GIF イメージ       | 2014/05/29 10:42 |        |
| 10000                    |           | 🛅 indexhtml         | 1.86 KB | HTML ドキュメント    | 2014/05/29 10:42 |        |
| 🛛 🌄 マイ ネットワーク            |           | 📷 index.wml         | 527 /ší | WML ファイル       | 2014/05/29 10:42 |        |
|                          |           | 🛐 logo gif          | 2.92 KB | GIF イメージ       | 2014/05/29 10:42 |        |
|                          |           | 📷 page jpg          | 7.85 KB | JPEG イメージ      | 2014/05/29 10:42 |        |
| 詳細                       | ×         | 🛐 pb_pem gif        | 841 バイ  | GIF イメージ       | 2014/05/29 10:42 |        |
|                          |           | 🛐 pb_virtgif        | 930 /57 | GIF イメージ       | 2014/05/29 10:42 |        |
|                          |           | 🐺 style.css         | 6.66 KB | カスケード スタイル シ…  | 2014/05/29 10:42 |        |
|                          |           | 🗟 swsoft logo.wbmp  | 354 バイ  | WBMP ファイル      | 2014/05/29 10:42 |        |
|                          |           | Thumbs.db           | 175 KB  | Data Base File | 2014/05/29 10:42 |        |
|                          |           | top belipe          | 285 /54 | JPEG イメージ      | 2014/05/29 10:42 |        |
|                          |           | Top body be ipe     | 1.80 KB | JPEG イメージ      | 2014/05/29 10:42 |        |
|                          |           | Nz topgif           | 311 /54 | GIF イメージ       | 2014/05/29 10:42 |        |

Em ID: 2.21.20.01 リフレッシュ

# 5. ドメインについて

## 5.1 マルチサイトの設定

複数のサイトを複数のドメインを利用して公開することができます。

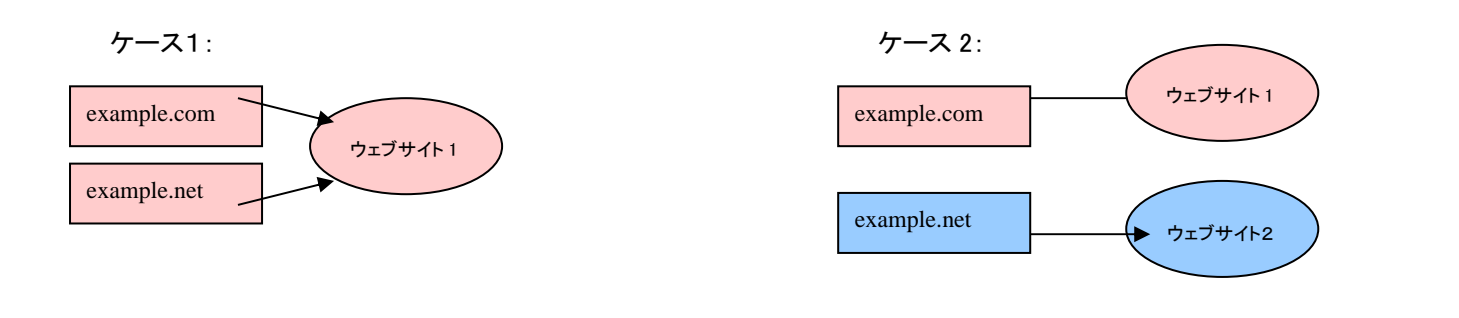

注意: 既に登録されているドメイン名とは異なるドメイン名をご利用いただく場合は、追加ドメインのお申し込みが必要です。

#### 1) CONTROL PANEL のドメイン名のメニュー [ドメインの管理] をクリックします。

移動したページにドメイン名一覧が表示されますので、設定を行うドメイン名をクリックします。 ホーム

| - サービス情報         |                                                                                                    |                                                            | 「アカウントー |                                                                                                    |
|------------------|----------------------------------------------------------------------------------------------------|------------------------------------------------------------|---------|----------------------------------------------------------------------------------------------------|
|                  | 契約<br>Diskspace [Qmail]<br>Diskspace [Urchin]<br>Diskspace [WEB]<br>WEB Hosting<br>リソース使用重 →                     | Hosting (ID:0000000)<br>                                   |         | アカウントとアカウント管理者を管理します。<br>▶ 管理者<br>▶ 古 <u>スティング契約</u><br>ち <u>っと見る</u><br>このセクションでは、サービスユーザーの管理機能を提供します。サービスユーザー<br>の契約サービスへのアクセス管理と表示ができます。                   |
| Г <sup>X-1</sup> | このセクションではメールに関する全般<br>▶ 新 <u>しいメールボックスを追加</u>                                                                    | 的な設定を行えます。<br>▶ <u>メールボックス</u>                             | Fx4y8   | ▶ ユーザー<br>ユーザーを作成<br>このセクションは、ドメイン名の全般的な管理機能を提供します。ドメイン名及びサブド<br>メイン名の一覧表示と管理。DNSホスティングタイプの変更、DNSレコードの管理がで<br>きます。ここにはアカウント情報に伴うドメイン名管理者リストも含まれます。<br>▶ドメイン管理 |
| 3                | このセクションではウェブサイトの設定/<br>example.com<br>▶ <u>ウェブサイト管理</u><br>▶ <u>サイトアプリケーション</u><br>もっと見る                         | 管理を行うことができます。<br>▶ <u>ファイルマネージャ</u><br>▶ 新しいウェブサイトを追加      |         |                                                                                                    |
| -itm9-ez         | <ul> <li>ここで、現在の契約用の特別な機能を付</li> <li>▶ <u>データペース</u></li> <li>▶ <u>パックアップ</u></li> <li><u>ちっと見る —</u></li> </ul> | 管理できます。<br>▶ <u>AWStats: ウェブ統計</u><br>▶ <u>Urchinウェブ統計</u> |         |                                                                                                    |

「ドメイン管理

ドメインおよびサブドメインのホスティングサービスを管理します。

| 検索対象:             | ر۴ DI<br>   | <イン名 ウェブホスティン | ッグ メールホスティング       | 同期 有効<br>■ すべて ✔ すべて ✔ | 検索    | 結果をリセット             |
|-------------------|-------------|---------------|--------------------|------------------------|-------|---------------------|
| 新規サブドメ~<br>合計 1 件 | (ンを追加       |               |                    |                        | ~     | -ジごとの表示件数:25 50 10  |
| <u>ID</u>         | Fメイン名▲      | ウェブホス         | <u>7779</u>        | メールホスティング              | 同期    | <u>有効</u>           |
| 00000             | example.com | IIS ウェブサ      | イト (ウェブスペース 000000 | ) qmail                | 🥝 Itu | 0 tti               |
|                   |             |               |                    |                        | ~     | - ジごとの表示件数:25.50.10 |

| メモ:                                                 |  |
|-----------------------------------------------------|--|
| 追加ドメインを申し込みされた場合、設定完了後に追加申し込みしたドメインが表示されます。         |  |
| ウェブホスティング・メールホスティングは割り当てられていない為、別途 CONTROL PANEL より |  |
| 設定を行う必要があります。                                       |  |

## 2) [ウェブ管理] タブをクリックして、ウェブホスティングに関する全般情報を表示し [編集] をクリックします。

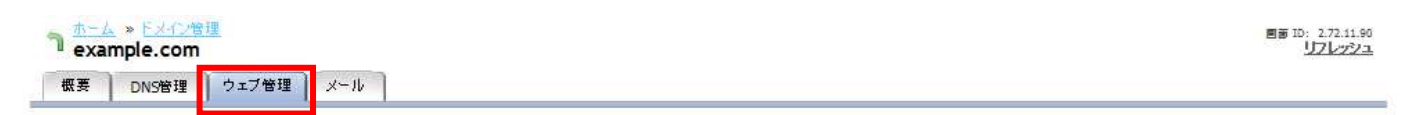

ウェブホスティングに関する全般情報

| ウェブホスティングのタイプ | IIS ウェブサイト(ウェブスペース 000000) |
|---------------|----------------------------|
| ウェブサ 小の URL   | http://example.com         |
| ウェブスペース URL   | http:// B+                 |
| 場所            | /www.root/example.com      |
| IPアドレス        | 125                        |
| IP アドレスタイプ    | 其用                         |
| 同期            |                            |
| 契約            | Hosting (000000)           |

## 3) [場所] の項目にドキュメントルートを設定し [送信] をクリックします。

| ٦ exa | » <u>Exrive</u><br>mple.mag | ma1.renta | sv.jp | 圏画 10: 2.72.11.89<br>リフレッシュ |
|-------|-----------------------------|-----------|-------|-----------------------------|
| 概要    | DNS管理                       | ウェブ管理     | メール   |                             |

ウェブホスティングに関する全般情報

| ウェブホスティングのタイプ | IIS ウェブサイト (ウェブスペース 122627)                                                     |
|---------------|---------------------------------------------------------------------------------|
| ウェブサ 小の URL   | http://example.com/3+                                                           |
| ウェブスペース URL   | http://                                                                         |
|               | /example.com ×                                                                  |
| 場所            | メインドメインのドキュメントルート(/www.root)を基準としたドキュメントルートの場所へのパスです。存在しない場合、ディレクトリは自動的に作成されます。 |
| IPアドレス        | 125                                                                             |
| IP アドレスタイプ    | 共用                                                                              |
| 司期            | 📀 はい                                                                            |
|               |                                                                                 |

#### ※注意

場所(ドキュメントルート)は、"/wwwroot"からのパスになります。ディレクトリー名が存在しない場合は、 wwwroot 直下に、該当ディレクトリーが作成されます。

#### ※注意

複数のドメイン環境でコンテンツ管理ツール(CMS)を利用する場合、 ドメイン名ごとに異なる"場所(ドキュメントルート)"を指定する必要がございます。同じ場所を指定した場合、 一方のドメイン名のコンテンツ管理ツールが、他方のドメインの場所のウェブコンテンツを上書きする恐れがあります。

#### ・複数のドメイン名で同じサイトを表示させたいとき(ケース1)

他のドメイン名が指定している"場所(ドキュメントルート)"と同じ"場所(ドキュメントルート)"を指定することで、 複数のドメイン名が同じサイトを表示するように設定することができます。

| 例 1:        |               |          |                                     |
|-------------|---------------|----------|-------------------------------------|
| example.net | $\rightarrow$ | /wwwroot | (場所に標準値 "/" と入力し <b>[送信]</b> をクリック) |
| example.org | $\rightarrow$ | /wwwroot | (場所に標準値 "/" と入力し <b>[送信]</b> をクリック) |

| 例 2:        |               |                      |                                           |
|-------------|---------------|----------------------|-------------------------------------------|
| example.net | $\rightarrow$ | /wwwroot/example.net | (場所に"/example.net"と入力し <b>[送信]</b> をクリック) |
| example.org | $\rightarrow$ | /wwwroot/example.net | (場所に"/example.net"と入力し <b>[送信]</b> をクリック) |

#### ・各ドメイン名で別のサイトを表示させたいとき(ケース2)

他のドメイン名が指定している"場所(ドキュメントルート)"とは別の"場所(ドキュメントルート)"を指定することで、 各ドメイン名で別のサイトを表示するように設定することができます。

| 例:          |               |                       |                                           |
|-------------|---------------|-----------------------|-------------------------------------------|
| example.net | $\rightarrow$ | /wwwroot/example.net/ | (場所に"/example.net"と入力し <b>[送信]</b> をクリック) |
| example.org | $\rightarrow$ | /wwwroot/example.org/ | (場所に"/example.org"と入力し <b>[送信]</b> をクリック) |

## 4) [同期] の項目が黄色のステータスランプから緑色のステータスランプに変わると、ご利用いただけます。 (ステータスランプは自動では変わりません。右上の[リフレッシュ] をクリックするとステータスランプが変わります。)

| ↑ <u>ホーム</u> » ドメイン管理<br>example.com |                         | 節 ID: 2.72.11.90<br>リフレッシュ |
|--------------------------------------|-------------------------|----------------------------|
| 概要 DNS管理 I                           | ウェブ管理 メール               |                            |
| フェブホスティングに関する金                       | 全般情報                    |                            |
| ウェブネスティング ――                         |                         |                            |
| ウェブネスティングのタイ                         | (プ Ⅱ5 ウェブサイト (ウェブスペース ) |                            |
| ウェブサイトの URL                          | http://example.com 🕀    |                            |
| ウェブスペース URL                          | http:// comB+           |                            |
| 場所                                   | /www.root/example.org   |                            |
| IP アドレス                              | 125.206. 🕜   🙏 i        |                            |
| TP アドレスタイナ                           | #                       |                            |
| 同期                                   |                         |                            |
| 现约                                   | ( )                     |                            |

※注意 同期ステータスが有効(緑色)に変わるまで、約1分~10分程度かかります。

# 5.2 サブドメインの追加

1) CONTROL PANEL のドメイン名のメニュー [ドメインの管理] をクリックします。 ドメイン名一覧が表示されますので [新規サブドメインを追加] をクリックします。

| ホーム                                                                             |                                                                                      | ■悪 ID; 2.21.20.01<br>リアレッジュ                                                                                                    |
|---------------------------------------------------------------------------------|--------------------------------------------------------------------------------------|----------------------------------------------------------------------------------------------------|
| -<br>「サービス情報                                                                    |                                                                                      | ך ראליא                                                                                                    |
| ジャ<br>Diskspace [Qmail]<br>Diskspace [Urchin]<br>Diskspace [WEB]<br>WEB Hosting | Hosting (ID:0000000)<br>(0 KB / 80 GB を使用<br>(0 KB / 500 MB を使用<br>(0 KB / 10 GB を使用 | アカウントをアカウント管理者を管理します。       ▶ 管理者       ▶ 管理者       もっと見る                                                                                                   |
| <u>リソース使用量</u><br>- メール<br>このセクションではメールに関する<br>ト 新しいメールボックスを追加                  | ☆般的な設定を行えます。 ★ <u>メールボックス</u>                                                        | このセクションでは、サービスユーザーの管理機能を提供します。サービスユーザー<br>の契約サービスへのアクセス管理と表示ができます。<br>▶ <u>ユーザー</u> ▶ <u>ユーザーを作成</u><br>- ドメイン名<br>このセクションは、ドメイン名の全般的な管理機能を提供します。ドメイン名及びサプド |
| ー ウェブサ 小<br>このセクションではウェブサ 小 の語<br>example.com                                   | 設定/管理を行うことができます。                                                                     | メイン名の一覧表示と管理。DNSホスティングタイプの変更、DNSレコードの管理がで<br>きます。ここにはアカウント情報に伴うドメイン名管理者リストも含まれます。<br>▶ <u>ドメイン管理</u>                                                        |
| ▶ ウェブサ 小管理<br>▶ <u>サ 小アブリケーション</u><br>もっと見る                                     | <ul> <li>▶ <u>7ァイルマネージャ</u></li> <li>▶ 新しいウェブサイトを追加</li> </ul>                       |                                                                                                    |
| 「追加サービス」                                                                        | 能を管理できます。                                                                            |                                                                                                    |
| <ul> <li>データペース</li> <li>パックアップ</li> <li>もっと見る</li> </ul>                       | ▶ <u>AWStats ウェブ統計</u><br>▶ <u>Urchinウェブ統計</u>                                       |                                                                                                    |

「ドメイン管理

回面 ID: 2.11.11.01 リフレッシュ

ドメインおよびサブドメインのホスティングサービスを管理します。

| 快索対象:   | ID<br>          | ドメイン名 | ウェブホ スティング メールオ  | スティング 同期 有効<br>すべて ✓ すべて ✓ | 検索   | 結果をリセット                     |
|---------|-----------------|-------|------------------|----------------------------|------|-----------------------------|
| 新規サブドメイ | 行ンを追加           | 9295  |                  |                            |      |                             |
| 合計1件    |                 |       |                  |                            | ×-   | ・ジごとの表示件数: 25 50 100        |
| ID      | <u> Fメイン名</u> 🔺 |       | ウェブホスティング        | メールホスティング                  | 同期   | <u>有効</u>                   |
| 00000   | example.com     |       | IIS ウェブサイト(ウェブス・ | ペース 000000 gmail           | 🥝 はい | 🙆 tu                        |
| 合計 1 件  |                 |       |                  |                            | ×-   | -ジごとの表示件数: 25 <u>50 100</u> |

2) [新しいウェブサイトの追加] 画面が表示されます。 DNS ホスティングの「サブドメイン名」、ウェブホスティングの「ホスティング」、メールホスティングの「ホスティング」を それぞれ設定し、[次へ] をクリックします。

| しいサブドメインのパラメー | ータを入力してください。                            |              |  |
|---------------|-----------------------------------------|--------------|--|
| DN5 ホスティング ―― |                                         |              |  |
| サブドメイン名       | shop                                    | .example.com |  |
| ウェブネスティング ―   |                                         |              |  |
| キスティング<br>契約  | ウェブサイト (Microsoft IIS) <u>・</u><br>(  ) |              |  |
| メールホスティング ―   |                                         |              |  |
| キスティング<br>契約  | qmail 🔹                                 |              |  |

- ・ メールホスティング → Qmailを選択すると、メールサービスが利用できます。

3) アクセス解析 AWStats を利用する場合は、「AWstats をこのドメイン名にインストール」のチェックボックスに チェックを入れ、パスワードを設定します(利用されない場合はチェックを入れなくても構いません)。 [次へ] をクリックします。

| ↑ <u>ホーム</u> » <u>ドメイン管理</u><br><b>↑ 新</b> しいウェブサイト オ | 圏前 10: 2/1/1/6/<br>リロレッシュ                                                                                                    |
|-------------------------------------------------------|----------------------------------------------------------------------------------------------------|
| 「AWStats ウェブ統計 ――                                     |                                                                                                    |
| 🔲 🗖 Awstats をこのドメインに-                                 |                                                                                                    |
| <<戻る (次へ)                                             |                                                                                                    |
| ↑ <u>ホーム</u> » <u>ドメイン管理</u><br><b>↑ 新しいウェブサイト</b> ジ  | <b>医菌 ID: 211.1161</b><br>を追加<br>リフレッシュ                                                                                                    |
| 「AWStats ウェブ統計 ――                                     |                                                                                                    |
| 🔽 Awstats をこのドメインに                                    | インストール                                                                                                    |
| パスワード                                                 | •••••                                                                                                    |
| バスワードの確認                                              | ●●●●●●●<br>(パスワードについては自動生成機能による登録を推奨しております。任意パスワード登録の際は、「4種類以上」の文字を組み合わせた「8文字以上」である 必<br>要があります。(アルファベット大文字、アルファベット小文字、数字、特殊文字が利用可能)また、アカウント部分、ドメイン部分と重複する文字列の利用はお控え<br>ください。) |
|                                                       | 新しいパスワードを生成                                                                                                    |
| <<戻る <b>次へ</b>                                        | >> ++ンセル                                                                                                    |

6) 新しく追加するサブドメインの確認画面が表示されます。設定した内容を確認し【完了】 をクリックします。

| <u>ホーム</u> » <u>ドメイン管理</u><br><b>剤 新しいウェブサイトを追加</b>                     | 唱歌 10: 211.11.57<br>リフレッシュ              |
|-------------------------------------------------------------------------|-----------------------------------------|
| 🥝 ドメイン作成の概要 新し、ドメインを追加する準備がで                                            | きました。新しいドメインホスティングパラメータに間違いがないか確認してください |
| _ 「 概要                                                                  |                                         |
| ドメインshop.example.comウェブネスティングタイブウェブサイト (Microsoft IIS)メールホスティングタイブqmail |                                         |
| 「 ウェブスペース設定 ―――――――――――                                                 |                                         |
| ウェブスペース www .com<br>場所 shop.example.com                                 |                                         |
| AWStats ウェブ統計                                                           |                                         |
| Awstats をこのドメインにイン <sub>② はい</sub><br>ストール                              |                                         |
| <<戻る (完了) キャンセル                                                         |                                         |

7)該当ドメインの管理画面の概要画面に遷移します。全般の「同期」とホスティングサービスの「DNS ホスティング」と「ウェブホスティング」の【同期】の項目が黄色のステータスランプから緑色のステータスランプに変わると、ご利用いただけます。(ステータスランプは自動では変わりません。右上の【リフレッシュ】 をクリックするとステータスランプが変わります。)

ドメイン管理の画面に追加したサブドメイン名が表示されているか確認します。

|                                                    | ·管理                                                |                                                    |                                             |                      |                |                                | 画画 D: 2.11.11<br>リフレッジ      |
|----------------------------------------------------|----------------------------------------------------|----------------------------------------------------|---------------------------------------------|----------------------|----------------|--------------------------------|-----------------------------|
| 概要 DNS管理                                           | ウェブ管理                                              |                                                    |                                             |                      |                |                                |                             |
| のセクションではウェブ                                        | グサイトの設定/管理                                         | を行うことができます。                                        |                                             |                      |                |                                |                             |
| ウェブサイトツールー                                         |                                                    |                                                    |                                             |                      |                |                                |                             |
| ファイルマネー<br>ファイルとディし                                | ジャ<br>レクトリの管理                                      | L.                                                 | ・<br>ウェブサイト管理者<br>このページを使用して、<br>サービスユーザーを構 | このウェブサイトを管理<br>成します。 | 里できる           | ウェブサイトの<br>このセクションで<br>できます。   | 設定<br>ではウェブサ-仆 の設定/管理を行うことが |
| サイトアプリケ・<br>新しいアプリケ<br>ケーションを管                     | ーション<br>ーションをインスト・<br>理します。                        | -ルし、既存のアプリ                                         | ▋ その他のツール                                   |                      |                |                                |                             |
| 全般                                                 |                                                    |                                                    |                                             |                      |                |                                |                             |
| ,D<br>各前                                           | 00000                                              |                                                    | t()                                         |                      |                |                                |                             |
| 利用<br>ホスティングサービス・                                  |                                                    |                                                    |                                             |                      |                |                                |                             |
| ホスティングサービス                                         | ステータス                                              | 20                                                 | 司期                                          | リンク                  |                |                                |                             |
| DNS ホスティング                                         | ①更新中                                               | Hosting (0000000)                                  |                                             | 詳細の表示                |                |                                |                             |
| ウェブホスティング                                          | ① 更新中                                              | Hosting (0000000) /www.rd                          | oot/example.com                             | 詳細の表示                |                |                                |                             |
| メールホ スティング                                         | ❷ 同期                                               | Hbs: 40 (000000)                                   |                                             | 詳細の表示                |                |                                |                             |
| コンテンツ管理――                                          |                                                    | Ø 🖪                                                | 司期                                          |                      |                |                                |                             |
| ④ 警告 Parallels P<br>Default.htm が<br>index.html より | Plesk Sitebuilder 4<br>index.html より優<br>J優先される必要が | 5 for Windows では、静的コン:<br>先され、モジュールが含まれる!<br>あります。 | テンツが含まれるサイトでは<br>サイトでは Default.aspx が       | <u>Parallels P</u>   | 'lesk Sitebui  | ilder 4.5 を有効 <u>化</u>         |                             |
| 妖態                                                 | 〇 無効                                               |                                                    |                                             |                      |                |                                |                             |
| ウェブ統計 ――                                           |                                                    |                                                    |                                             |                      |                |                                |                             |
| AWStats レポート UF                                    | RL                                                 |                                                    |                                             | ● <u>Awstats 초</u>   | <u>:כסדארט</u> | にインストール                        |                             |
|                                                    |                                                    |                                                    |                                             |                      |                |                                |                             |
| <mark>カーム</mark><br>アドメイン管理                        |                                                    |                                                    |                                             |                      |                |                                | 国家 ID: 2,11,11<br>リフレッシ     |
| メインおよびサブドメイ                                        | ンのホスティングサ                                          | ービスを管理します。                                         |                                             |                      |                |                                |                             |
| 晚森対象: ID                                           | <b>БХ1</b>                                         | ン名 ウェブホ <i>ス</i> ティ                                | ング メールホスティング                                | 「 コンテンツ管理            | 同期<br>すべて      | 有効<br>「 <b>マ</b> 」すべて <b>マ</b> | 検索 結果をリセット                  |
| 規サブドメインを追加                                         | サブドメインを隠                                           | ŧ                                                  |                                             |                      |                |                                |                             |
| 計 2 件                                              |                                                    |                                                    |                                             |                      |                |                                | ページごとの表示件数: 25 50           |
| D ドメイン名▲                                           |                                                    | ウェブホスティング                                          |                                             | メールホステ               | -127           | コンテンツ管理                        | 同期 有効                       |

00001 合計 2 件

00000

example.com

test.example.com

ページごとの表示件数: 25 50 100

0 1+1

O Itu

1 Itu

🞯 Itu

コンテンツ管理を可能にします

コンテンツ管理を可能にします

qmail

IIS ウェブサイト (ウェブスペース 000000)

IIS ウェブサイト (ウェブスペース 000001)

# 6. メールの設定

## 6.1 メールアドレス作成方法

1) CONTROL PANEL のホームの [新しいメールボックスを追加] をクリックします。

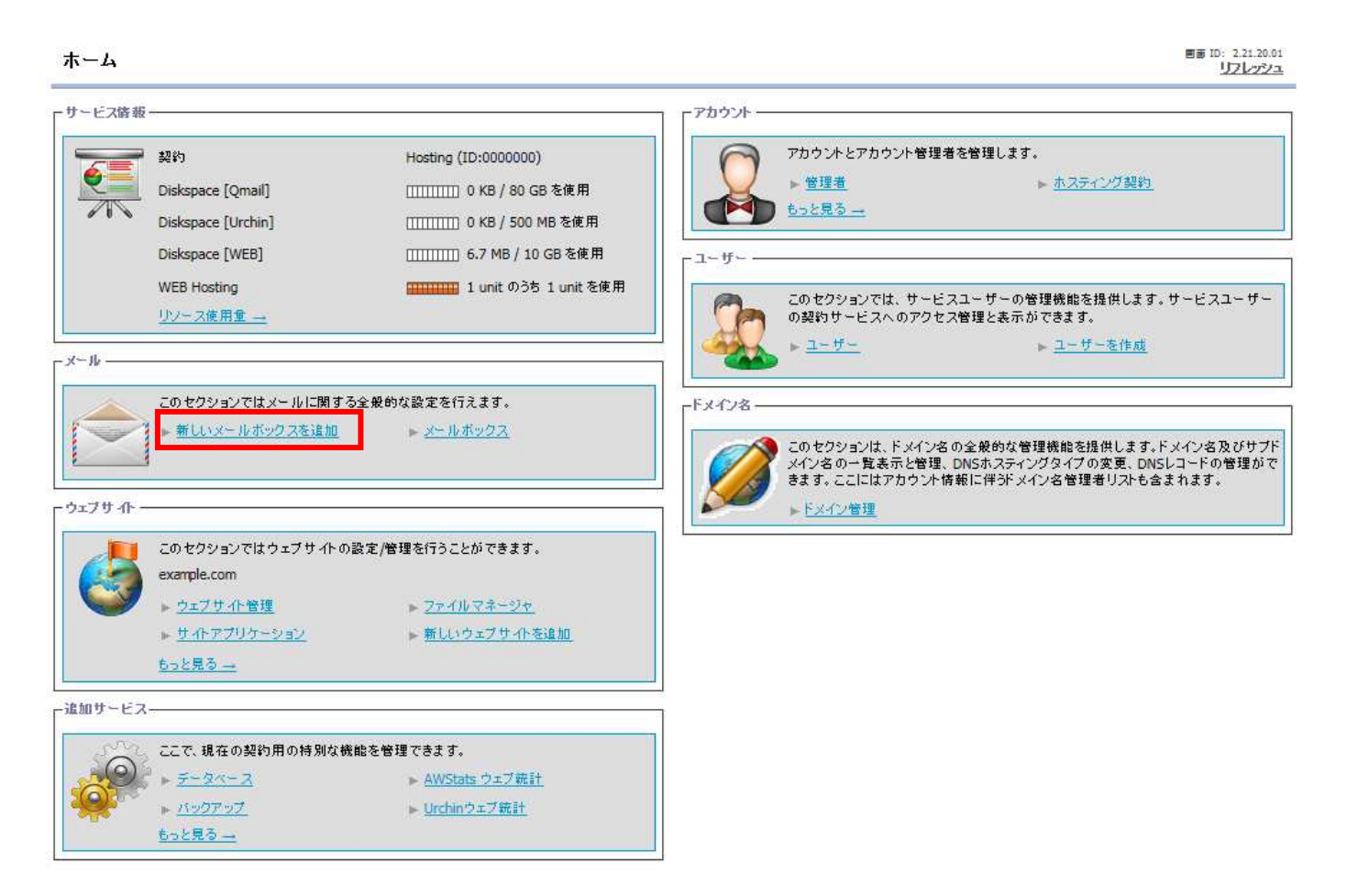

## 2)「新しいメールボックスを追加」の画面が表示されます。 アカウント情報を入力します。[表示名] [ログイン名] [パスワード] を入力し [次へ] をクリックします

<u>ホーム » メール</u> ┓ 新しいメールボックスを追加 回面 ID: 2.11.71.24 <u>リフレッシュ</u>

ユーザーの表示名やログイン名・バスワードを設定することができます。

| 表示名      | 鈴木一郎                                                |
|----------|-----------------------------------------------------|
|          | ◎ 既存ビメイン名のユーザーー名                                    |
|          | suzuki @ example.com •                              |
| ログイン名    |                                                     |
|          |                                                     |
|          | ログイン名はメールアドレスのフォーマットでなければなりません(例: user@example.com) |
| パスワード    | •••••                                               |
|          | •••••                                               |
| バスワードの確認 |                                                     |
|          | 新しいパスワードを生成                                         |

·表示名

名前を入力します(例:氏名、会社名、サービス名称[コールセンター・ヘルプデスク]等)。

・ログイン

ログイン名を入力します(ログイン名は「アルファベット」「数字」「ドット」「ハイフン」「アンダーバー」が使用可能)。 又、追加ドメインやサブドメインを設定されている場合、プルダウンメニューよりドメイン名を選択することができます。

・パスワード

パスワードを入力します(パスワードは、「アルファベット」「数字」「記号」が使用可)。

| ※メモ<br>[新しいパスワードを生成] をクリックするとランダムに生成されたパスワードが<br>自動入力されカッコ内に、そのパスワードが表示されます。 |                                      |  |  |  |
|------------------------------------------------------------------------------|--------------------------------------|--|--|--|
| バスワード                                                                        | ●●●●●●●●●●●●●●●●●●●●●●●●●●●●●●●●●●●● |  |  |  |
| バスワードの確認                                                                     | ●●●●●●●●●●●●●●●●●●●●●●●●●●●●●●●●●●●● |  |  |  |
|                                                                              | 新しいパスワードを生成                          |  |  |  |

3)メールボックスの詳細設定を行います。

|                                          | ホーム(ユーザ・                                                                                      | ・ ウェブサイト メール 違加サービス アカウント | цўго́н                      |
|------------------------------------------|-----------------------------------------------------------------------------------------------|---------------------------|-----------------------------|
| <sup>★-ム</sup> » メール<br>新しいメールボッ         | クスを追加                                                                                         |                           | 回面 10: 2.11.71.06<br>リフレッシュ |
| <ールボックスの容量や各種榜                           | 戦能を設定することができます。                                                                               |                           |                             |
| -メイン                                     |                                                                                               |                           |                             |
| メールアドレス                                  | suzuki                                                                                        | @ example.com             |                             |
| -高度な機能                                   |                                                                                               |                           |                             |
| ウイル スチェックを有効化<br>迷惑メールフィルターの有効           | ✓<br>11: □                                                                                    |                           |                             |
| -客堂                                      |                                                                                               |                           |                             |
| ✓ メールボックスの作成<br>メールボックスの有効化<br>ディスク領域の上限 | <ul> <li>✓</li> <li>●最大サイズ(5242880 k</li> <li>○カスタムのウォータ値<br/>5242880<br/>最大サイズを認ざ</li> </ul> | B)<br>KB<br>おしての指定はできません  |                             |
| 転送                                       |                                                                                               |                           |                             |
| - 通知                                     |                                                                                               |                           |                             |
| 通知の送信                                    |                                                                                               |                           |                             |
| 新規メールアドレスにテストッ<br>セージを送信                 | <sup>«»</sup>                                                                                 |                           |                             |
| << 戻る 次へ                                 | >>> =+>>セル                                                                                    |                           |                             |

・「メイン」、「高度な機能」「容量」の各項目を設定します。

・画面下の [次へ]をクリックします。

4) メールアドレスの確認画面が表示されます。設定内容を確認し問題がなければ、[完了]をクリックします。

|                                         | ホーム・ユーザー ウェブサイド メール 追加サービス アカウント | ログアウト                       |
|-----------------------------------------|----------------------------------|-----------------------------|
| ┓ <u>赤ーム</u> » <u>メール</u><br>新しいメールボックΣ | スを追加                             | 回面 ID: 2.11.71.28<br>リフレッシュ |
| 新しいサービスユーザー ――                          |                                  |                             |
| 表示名                                     | 鈴木 →郎                            |                             |
| በグ イン名                                  | suzuki@example.com               |                             |
| パスワード                                   | *******                          |                             |
| 新しいメールアドレス                              |                                  |                             |
| メールアドレス                                 | suzuki@example.com               |                             |
| メール 高度な機能 ーー・・・・                        |                                  |                             |
| ウイル スチェックを有効化                           | ⊘ltts                            |                             |
| 迷惑メールフィルターの有効化                          | Oluiz                            |                             |
| メール メールボックス機能 ―                         |                                  |                             |
| メールボックスの作成                              | (C) III.                         |                             |
| メール ボックスの有効化                            | 00 ktv                           |                             |
| ディスク領域の上眼                               | 5 GB                             |                             |
| ウェブメールアクセス権                             | AtMail Webmail Access (自動的に追加)   |                             |
| 転送                                      | ○無効                              |                             |
| 通知の迷信                                   | OUUZ                             |                             |

## 5) メールアドレスが作成されます。

[同期]の項目が黄色のステータスランプから緑色のステータスランプに変わると、ご利用いただけます。 (ステータスランプは自動では変わりません。右上の[リフレッシュ]をクリックするとステータスランプが変わります。)

| *-6                  |               | ホーム ユーザー           | - ウエブサイト - メー J | ↓ 追加サービス     | アカウント          |         |           |                | ログア <sup>・</sup>        |
|----------------------|---------------|--------------------|-----------------|--------------|----------------|---------|-----------|----------------|-------------------------|
| <b>ル</b> -۶          |               |                    |                 |              |                |         |           |                | 97475                   |
| メールボック:              | ス メーリングリ      | 1.21-              |                 |              |                |         |           |                |                         |
| マールボックスの             | リスト           |                    |                 |              |                |         |           |                |                         |
|                      |               |                    |                 |              |                |         |           |                |                         |
| \$11-12              | ∫suzuki@examp | le.com」が作成されました    |                 |              |                |         |           |                |                         |
| 2-245                |               |                    |                 |              |                |         |           |                |                         |
| メイン exampl           | e.com のメールフ   | Pドレスは、<メール名>@<     | ドメイン> という形式に    | なります         |                |         |           |                |                         |
| 0003 th - 15         |               |                    |                 |              |                |         |           |                |                         |
| MAPサーバ               |               |                    |                 |              |                |         |           |                |                         |
| SMTPサーバ              |               |                    |                 |              |                |         |           |                |                         |
|                      |               |                    |                 |              |                |         |           |                |                         |
| 検索対象:                | 表示名           | メールアドレス            | メールボックス 転       | <u>ن</u> لاً | 同期             |         | 抽壶        | 結果を目を回         | _                       |
|                      | 3             |                    |                 |              | <u>[avc •]</u> |         |           | VII ME COCO    |                         |
| しいメールボッ              | クスを追加 削除      |                    |                 |              |                |         |           |                |                         |
| 計1件                  |               |                    |                 |              |                |         |           | ページごとのま        | 示件数:25 <u>50</u>        |
| <u>ID</u> A          | 表示名           | <u>メールアドレス</u>     |                 | メールボックス      | ディスク領域の        | 0使用状態   | ディスク領域の上眼 | 転送             | 同期                      |
| 000000               | 鈴木一郎          | suzuki@example.com |                 | ∅ オン         | ШШШ ок         | (0%) (B | 5 GB      |                | ①いいえ                    |
| ·=+ + //+            |               |                    |                 |              |                |         |           | مسطعات أجب مهم |                         |
| 1 1 IT               |               |                    |                 |              |                |         |           | 1-1-1-12       | 小叶教;20 00               |
| 581 I I <del>T</del> |               |                    |                 |              |                |         |           |                | (751+ 50 ; 25 <u>50</u> |

## 6.2 メールクライアントの設定方法

Microsoft Outlook2013 を利用したメールクライアントの設定を説明いたします。

1) Microsoft Outlook 2013 を起動し、[ファイル]→[情報]→[アカウントの追加]をクリックします。

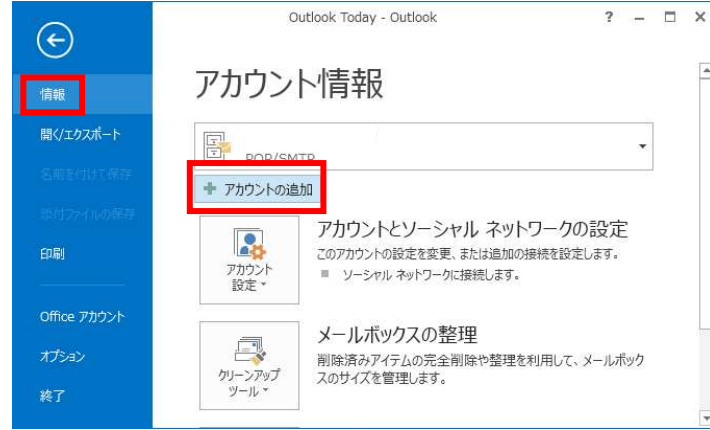

2)[自分で電子メールやその他のサービスを使うための設定をする(手動設定)(M)]を選択して[次へ]をクリックします。

| 電子メール アカウント( <u>A</u> )     |                                         |  |
|-----------------------------|-----------------------------------------|--|
| 名前())                       | 御! Filii Yasuda                         |  |
| 電子メール アドレス(E):              | 例: eiji@contoso.com                     |  |
| パスワード(P):<br>パスワードの確認入力(I): |                                         |  |
|                             | インターネットサービスプロバイダーから提供されたパスワードを入力していたさい。 |  |
| -                           |                                         |  |

3) [サービスの選択]画面が表示されます。[POP または IMAP(P)] を選択し [次へ] をクリックします。

| リウントの追加                                                                                                    |                        |
|----------------------------------------------------------------------------------------------------|------------------------|
| サービスの選択                                                                                                    | *                      |
| <ul> <li>Microsoft Exchange Server または互換性のあるサービス(M)<br/>Exchange アカウントに接続して、電子メール、予定表、連絡先、タスク、ポイス メールにフ</li> <li>Outlook.com または Exchange ActiveSync と互換性のあるサービス(A)<br/>Outlook.com などのサービスに接続し、電子メール、予定表、連絡先、タスクにアクセスし</li> </ul> | <b>ア</b> ケセスします<br>ます  |
| <ul> <li>POP または IMAP(P)</li> <li>POP または IMAP 電子メール アカウントに接続します</li> </ul>                                                                                                    | ]                      |
|                                                                                                    |                        |
|                                                                                                    |                        |
|                                                                                                    | < 戻る(B) (次へ(N) > キャンセル |

4) 「POP と IMAP のアカウント設定」の画面が表示されます。

名前、電子メールアドレス、受信メールサーバ、送信メールサーバ、アカウント名、パスワードを入力して

パスワードを保存するにチェックを入れ [詳細設定] をクリックします。

| ユーザー情報                                     |                                                               | アカウント設定のテスト                                          |
|--------------------------------------------|---------------------------------------------------------------|------------------------------------------------------|
| 名前( <u>Y</u> ):                            | UNITE CALL                                                    | アカウントをテストして、入力内容が正しいかどうかを確認することをお勧め                  |
| 電子メール アドレス( <u>E</u> ):                    | suzuki@example.com                                            | U\$9=                                                |
| サー <mark>バー</mark> 情報                      |                                                               | アカウント設定のテスト(工)                                       |
| Pカウントの種類( <u>A</u> ):                      | POP3                                                          |                                                      |
| 受信メール サーバー( <u>I</u> ):                    | POP3サーバー                                                      | ☑[次へ]をクリックしたらアカウント設定を目動的にテストする<br>(S)                |
| 送信メール サーバー (SMTP)( <u>0</u> ):             | SMTPサーバー                                                      | 新しいメッセージの配信先:                                        |
| メール サーバーへのログオン情報                           |                                                               | <ul> <li>新しい Outlook データ ファイル(<u>W</u>)</li> </ul>   |
| アカウント名(U):                                 | suzuki@example.com                                            | <ul> <li>      既存の Outlook データ ファイル(区)   </li> </ul> |
| パスワード( <u>P</u> ):                         | ******                                                        | 参照( <u>S</u> )                                       |
| ▽ パス! メール サーバーがセキュリティで保 ている場合には、チェック ボックスを | フードを保存する( <u>R</u> )<br>譲されたパスワード認証 (SPA) に対応<br>オンにしてください(Q) | し<br>[詳細設定( <u>M</u> )                               |

## ログイン名やメールアドレスは、CONTROL PANEL のホーム→メールの各メールアドレスの全般タブに表示されます。

| 1 <u>**-4</u> * <u>×-1</u> | 画面 ID: 2.11.71.09                                             |  |
|----------------------------|---------------------------------------------------------------|--|
| - SUZUKI@eXa<br>全般 メールアド   | imple.com<br>レス メールボックス 転送 ウイルスチェック 自動退信メール ウェブメール 迷惑メールフィルター |  |
| ・サービスユーザーー                 |                                                               |  |
| 表示名                        | 翁木一郎                                                          |  |
| በグ イン名                     | suzuki@example.com                                            |  |
| パスワード                      | *****                                                         |  |
| 有効                         | Citty                                                         |  |
|                            |                                                               |  |
| 概要                         |                                                               |  |
| 概要<br>メールアドレス              | suzuki@example.com                                            |  |

パスワード変更

また、メールサーバー名は CONTROL PANEL のホーム→メールのメールボックスのリストの上部に表示されます。

メールボックスのリスト

| Ext (2) another                             | la com (Duin I | マドト つけ マット ルタッタイ     | こうかっこ しいき形子 | にかります   |               |                       |                       |                               |
|---------------------------------------------|----------------|----------------------|-------------|---------|---------------|-----------------------|-----------------------|-------------------------------|
| k 1 2 examp                                 | ile.com () X~) | v / r v スは、<メ≃ ル名>@< | ~メイン> という形式 | 1-4929  |               |                       |                       |                               |
| OP3 サーバ                                     |                |                      |             |         |               |                       |                       |                               |
| 1AP サーバ                                     |                |                      |             |         |               |                       |                       |                               |
| MTP サーバ                                     | 16<br>1        |                      |             |         |               |                       |                       |                               |
|                                             | +-+            |                      |             |         |               |                       |                       |                               |
| 検索対象:                                       | 表示名            | x~117FUX             | メールホックス 😫   | 1.通     | 司期<br>すべて ✔   | 検索                    | 結果をリセット               |                               |
|                                             | P              | H                    |             |         | terra and the | - <del>11 - 114</del> | 1                     |                               |
| All the second second second                | ックスを追加 削       | 除                    |             |         |               |                       |                       |                               |
| いメールボ                                       |                |                      |             |         |               |                       | 98 D.C. 1993          |                               |
| ルメールボ <sup>、</sup><br>+ 1 件                 |                |                      |             |         |               |                       | ページことの表記              | 下件数:25 <u>50</u>              |
| しいメールボ <sup>.</sup><br>計1件<br>] <u>ID</u> ▲ | 表示名            | <u>メールアドレス</u>       |             | メールボックス | ディスク領域の使用状態   | ディスク領域の上限             | ページことの表;<br><u>転送</u> | 市件数:25 <u>50</u><br><b>同期</b> |

·名前

名前を入力します(例:氏名、会社名、サービス名称[コールセンター・ヘルプデスク]等)。 この欄に設定した名前が、メールの送信相手の送信者欄に表示されます。

・電子メールアドレス

メールアドレスを入力します。

・アカウント名

サービスユーザーのログイン名を入力します。

・パスワード

サービスユーザーのパスワードを入力します。

・サーバー情報

CONTROL PANEL の、メールボックスのリストの上部に表示されている メールサーバー名を入力します。

POP3 で受信される場合は、受信メールサーバー(POP3)に POP3 サーバーのサーバー名、 送信メールサーバー(SMTP)に SMTP サーバー名を入力してください。

#### 5)「インターネット電子メール設定」の詳細画面が表示されます。

[送信サーバー] タブをクリックし、「送信サーバー(SMTP)は認証が必要」のチェックボックスにチェックを入れ 「受信メールサーバーと同じ設定を使用する」が選択されていることを確認し[詳細設定]タブへ移ります。

| インターネット電子 | メール設定                        |
|-----------|------------------------------|
| 全般 送信サー   | パー詳細設定                       |
| 図送信サーバー ( | SMTP) は認証が必要( <u>O)</u>      |
| ◎ 受信メール   | サーバーと同じ設定を使用する( <u>U)</u>    |
| ◎ 次のアカウ:  | 、 トとパスワードでログオンする(上)          |
| アカウントキ    | 5(N):                        |
| パスワード     | P):                          |
|           | 図 パスワードを保存する( <u>B</u> )     |
| 친부고!      | ティで保護されたパスワード認証 (SPA) に対応(Q) |
| © X-ルを送   | 言する前に受信メール サーバーにログオンする(I)    |
|           |                              |
| 3         | OK キャンセル                     |

## 6) [送信サーバー(SMTP)] にてポート番号を「25」から「587」へ変更して[OK]をクリックします。

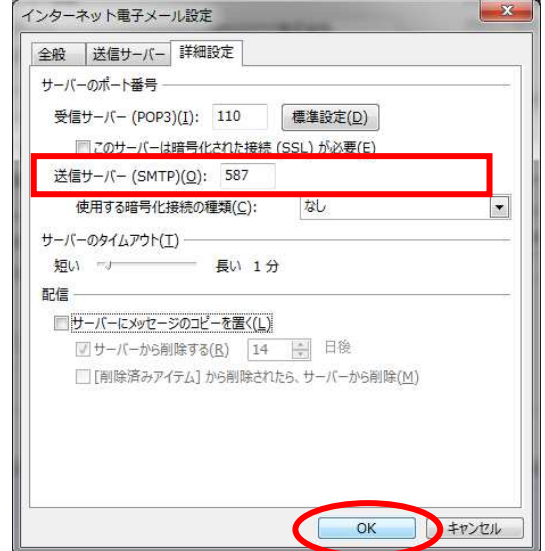

7) インターネット電子メールの設定画面に戻りますので、右下の [次へ] をクリックすると [テストアカウント設定]の画面が表示され、[状況]が[完了]となったら[閉じる]をクリックします。

| べてのテストが完了しました。 [閉じる] をクリックして続                  | 行してください。 | 中止(S)  |
|------------------------------------------------|----------|--------|
|                                                |          | 閉じる(C) |
| 779 15-                                        |          |        |
| タスク                                            | 状況       |        |
| ✓ 受信メール サーバー (POP3) へのログオン ✓ テスト電子メール メッセージの送信 | 完了<br>完了 |        |

8) セットアップの完了画面が表示されます。[完了] をクリックするとメールを利用することができます。

| アカウントの追加                       |                            |
|--------------------------------|----------------------------|
| すべて完了しました                      |                            |
| アカウントのセットアップに必要な情報がすべて入力されました。 |                            |
|                                |                            |
|                                |                            |
|                                |                            |
|                                |                            |
|                                | 別のアカウントの追加(A)              |
|                                | < 戻る( <u>B</u> ) <b>完了</b> |